## Allegato C

## Procedura di iscrizione alla piattaforma telematica della Città Metropolitana di Messina

- Raggiungere il seguente link https://appalti.cittametropolitana.me.it/PortaleAppalti
- Cliccare in area riservata su "Accedi", poi su "Registrati".
- Clicca su "Compila manualmente" e procedi con la compilazione dei dati contrassegnati con 
  sono obbligatori.
- Dopo aver ricevuto le credenziali per l'attivazione della password sulla PEC, effettua l'accesso
- Clicca nel menù a sinistra "Avvisi pubblici in corso" della Pagina.
- In fondo alla pagina si trova l'avviso di riferimento
- Clicca su "Visualizza Scheda" (All'interno della scheda è possibile visualizzare la documentazione di riferimento e scaricare eventuali allegati da compilare)
- Procedere poi in fondo alla pagina, cliccando su "invia una nuova comunicazione"
- Dopo aver inserito Oggetto e testo si procede su "avanti", allegando la documentazione richiesta, firmata digitalmente (Inserendo la descrizione è possibile cliccare su scegli file per aggiungere allegato).
- Dopo aver cliccato su "Avanti"
- Clicca su "INVIA COMUNICAZIONE"